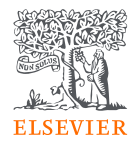

# 如何利用相關資源選擇 適當的期刊投稿

Date: Sept 27, 2023 By Jade Li, 李麗娟, Customer Consultant, A&G, Elsevier

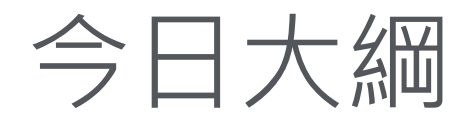

- 掠奪性期刊的崛起
- 如何尋找適當的期刊投稿
- 如何評估期刊
- Elsevier OA方案介紹

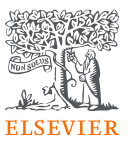

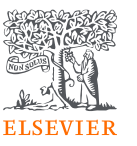

# 掠奪性期刊的崛起

Stand: 19.07.2018 06:00 Uhr

# More than 5,000 German scientists have published papers in pseudo-scientific journals

Source: https://www.ndr.de/der\_ndr/presse/More-than-5000-German-scientists-have-published-papers-in-pseudo-scientific-journals,fakescience178.html

# 掠奪性期刊的崛起

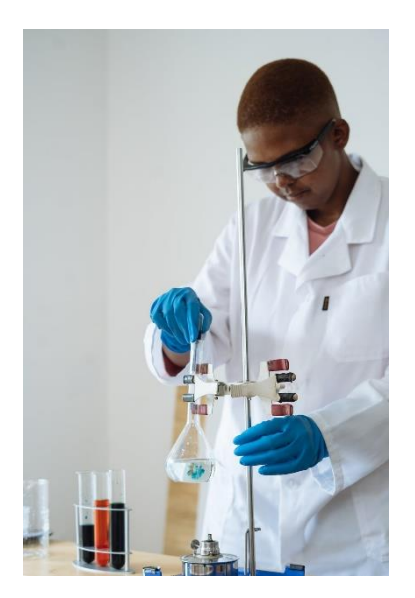

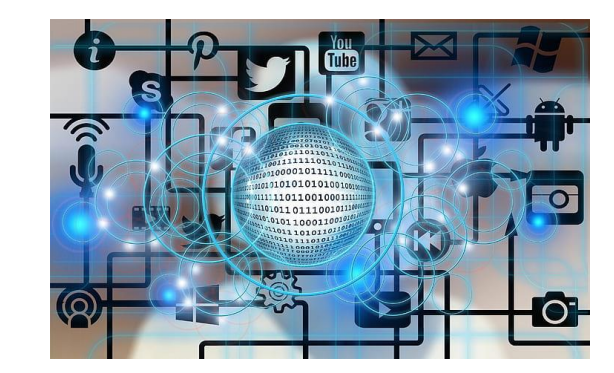

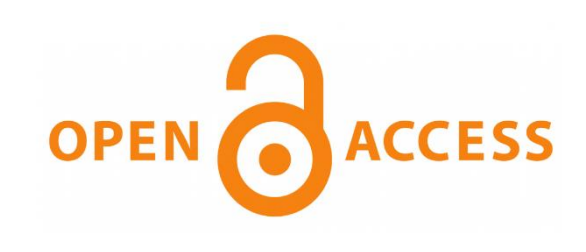

# 掠奪性期刊的警告訊號 <prioritize self-interest>

**假的或誤導資訊** 假的期刊指標,不正確的住址,不正確的編輯委員會,協會資訊, 以及誤導的同儕審核資訊.

**編輯與出版實務上的偏差** 看起來非專業的網站介面 – 充滿拼字或文法上的錯誤或不相關的 內容資訊 – 為示警訊號.

沒有任何資料顯示編輯決策是如何完成的, 收費的用途, 同儕審核 資訊不透明 過程如何進行, 無聯繫資訊, 無任何文章處理費的細節. 無法核查 編輯和編輯委員會委員的資訊.

積極任意的邀稿

積極任意的邀稿如重複的電子郵件邀約 (警示訊號: 受邀者非該 期刊領域)

Source: https://www.nature.com/articles/d41586-019-03759-y

## 掠奪性期刊的危害

|   | 科學                                                                                       | 研究者或研究機構                                                                                                    |
|---|------------------------------------------------------------------------------------------|----------------------------------------------------------------------------------------------------|
| • | 研究的決策是必須建立在<br>可信賴的資料<br>掠奪性期刊為獲取利益,<br>放棄了科學的出版原則<br>發表在掠奪性期刊上的文<br>章未經核實,而被認為是<br>不科學的 | <ul> <li>金錢成本</li> <li>聲譽成本</li> <li>研究評估與排名上的不良<br/>影響</li> <li>文獻的持久性</li> <li>期刊不被收錄</li> <li>可能的法律後續效應</li> </ul> |

## 掠奪性期刊檢查清單

- 閱讀該期刊過往文獻.
- 查看編輯委員會
- 查看是否是著名組織會員如DOAJ, COPE等等
- 檢查聯繫資訊
- 了解同儕審核過程
- 將整個期刊網站檢查過

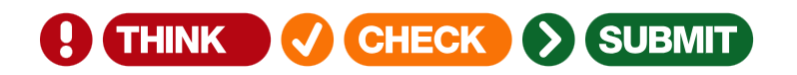

https://thinkchecksubmit.org/journals/

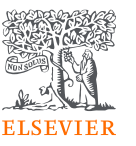

# 如何尋找適當的期刊投稿

# 期刊與文獻的生態系統 -Elsevier 如何支持學術傳遞

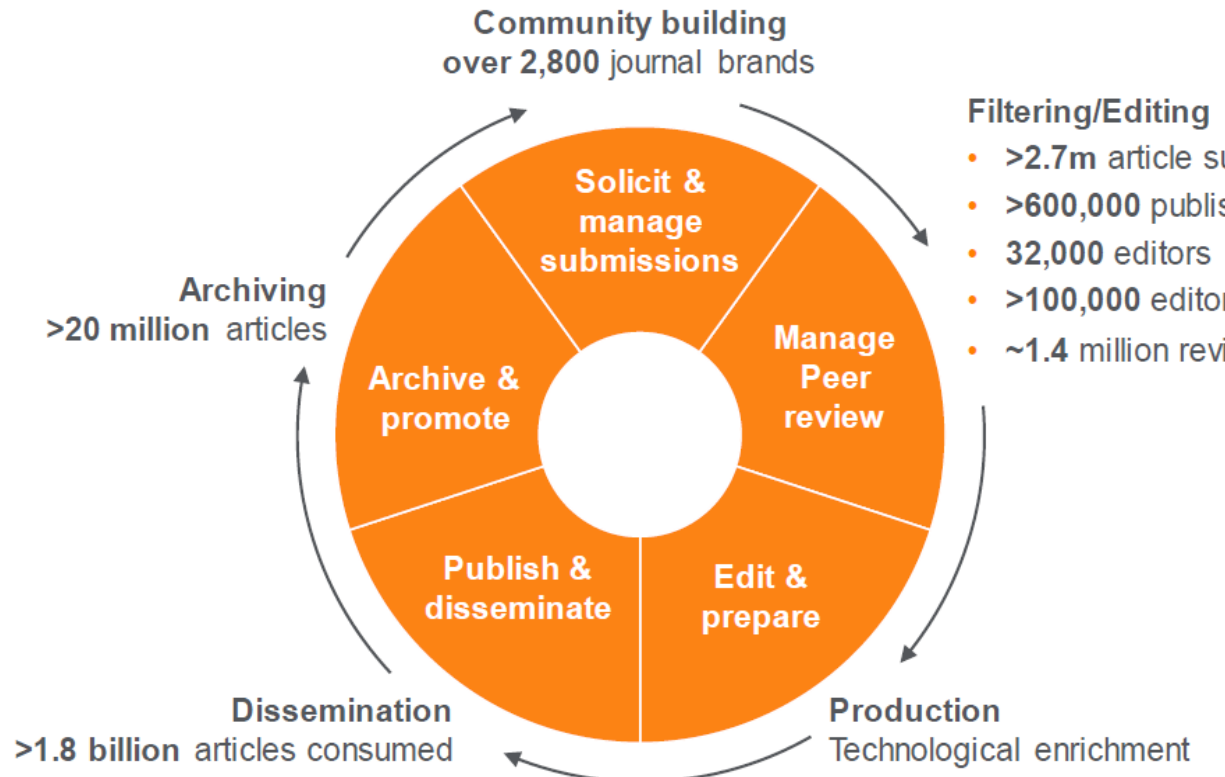

- >2.7m article submissions
- >600,000 published articles
- >100,000 editorial board members

ELSEVIER

~1.4 million reviewers

# 如何尋找適當的期刊

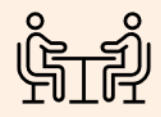

- 同事或同儕
- 長官, 導師,或 作者

■ 圖書館

- =
- 引用的文章
- ■重要文獻
- 重要作者

## ■文獻種類

- OA文章
- 單一或多領域
- 特定出版社
- 研究數據發表

- DOAJ
- Enago OA
   Journal Finder
- Scopus, WOS
- ScienceDirect

# 如何尋找適當的期刊 – 以ScienceDirect為例

Publication title

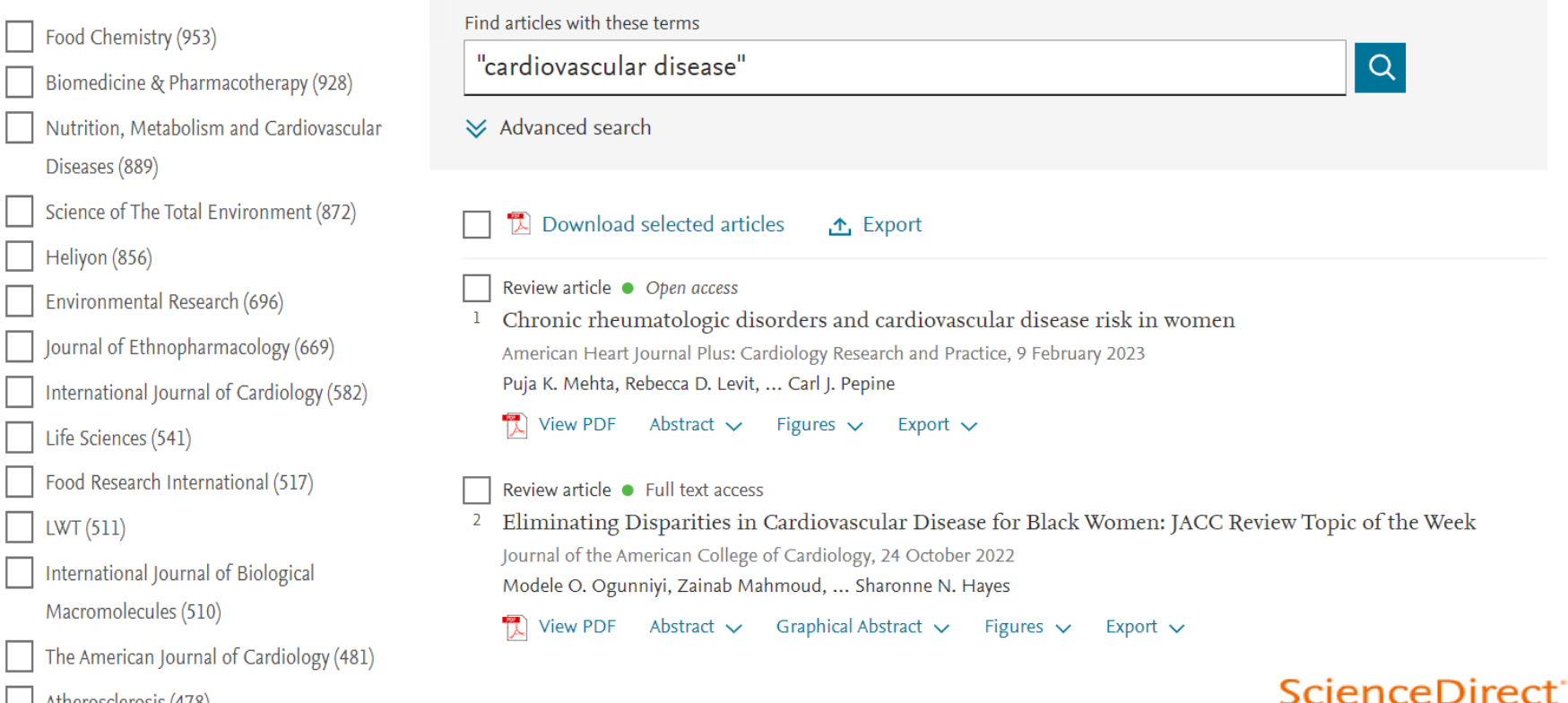

Atherosclerosis (478)

# 透過主題領域找期刊-以ScienceDirect為例

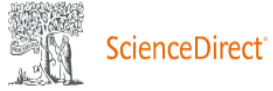

Journals & Books

## Showing 89 journals

## Refine publications by

Domain

Medicine and Dentistry

 $\sim$ 

Subdomain

Cardiology and Cardiovascu |  $\checkmark$ 

## Publication type

📕 Journals

## Journal status

Accepts submissions

## A

American Heart Journal

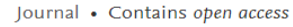

American Heart Journal Plus: Cardiology Research and Practice Journal • Open access

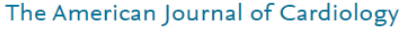

Journal • Contains open access

The American Journal of the Medical Sciences Journal • Contains open access

The American Journal of Pathology Journal • Contains open access

American Journal of Preventive Cardiology Journal • Open access

Annales de Cardiologie et d'Angéiologie Journal

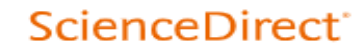

# 透過主題領域找期刊-以Scopus為例

## Scopus 內容

內容範圍指南 🖻

Scopus 來源出版物清單 🛓

書名清單 🛃

Scopus 已終止的來源出版物清單 🛓

在找免費的期刊排名和計量方 式嗎?

Scopus 向非訂閱者提供免費統計數據。 查看期刊排行 >

| Introducing CiteScore metrics for serials<br>to an panel is intraine rotation metrics from logan -<br>and titles a Sopa, Sank a thousa below to find a sur-<br>metric for sporting and find this metrics for a to do in<br>the series or spatiation or well as the below particular by<br>and dwap are more from our metric for the particular per-<br>centage particular particular per-<br>tage of an example. | angebening screet and her nettra for<br>a and an the row netrics (the her annul<br>sking<br>photoes presenting processeech impact).<br>A                                                                                                    | B | 80.00 |              | 100           |
|----------------------------------------------------------------------------------------------------|----------------------------------------------------------------------------------------------------|---|-------|--------------|---------------|
| learch for a source. Browne sources                                                                                                    |                                                                                                    |   |       | A Devilation | oper Tource L |
|                                                                                                    |                                                                                                    |   |       |              |               |
| hands                                                                                                    | (Q)                                                                                                    |   |       |              |               |
| landa<br>🖲 Tala 🔿 1004 🔿 Publisher 🖂 Displayardy (Spec)                                                                                                    | an in the second second |   |       |              |               |
| tanah<br>🖲 Tale 🕜 KON 💭 Publisher 🛄 Displayanja (Japo J<br>2004) 2 maulta                                                                                                    | Carejunih D                                                                                                    |   |       |              | 1000          |

學科領域

< ▲ 輸入學科領域

學科領域: Medicine × Cardiology And Cardiovascular Medicine ×

| ■ 全部 > 『 匯出至 Excel !!!!!!!!!!!!!!!!!!!!!!!!!!!!!!!!!!!! |   |                                             |             |                                  |                          |                        |        |  |
|---------------------------------------------------------|---|---------------------------------------------|-------------|----------------------------------|--------------------------|------------------------|--------|--|
|                                                         |   | 來源出版物名稱 ↓                                   | CiteScore 🗸 | 最高百分比 ↓                          | 引用次數<br><b>2019-22 ↓</b> | 文獻<br><b>2019-22 ↓</b> | 引用%↓ > |  |
|                                                         | 1 | Ca-A Cancer Journal for Clinicians<br>1Cate | 642.9       | 99%<br>1/366<br>Oncology         | 69,429                   | 108                    | 94     |  |
| ••                                                      | 2 | New England Journal of Medicine             | 134.4       | 99%<br>1/830<br>General Medicine | 310,795                  | 2,313                  | 85     |  |
|                                                         | 3 | The Lancet                                  | 133.2       | 99%<br>2/830<br>General Medicine | 240,101                  | 1,803                  | 74     |  |
|                                                         | 4 | Nature Reviews Cancer                       | 96.7        | 99%<br>1/214<br>Cancer Research  | 21,183                   | 219                    | 90     |  |

# 如何尋找適當的期刊 – Elsevier Journal Finder

## Find the right journal for your research

Looking for the best journal match for your paper? Search the world's leading source of academic journals using your abstract or your keywords and other details.

> More on how it works

| Enter your abstract                                   | Find journals              | > |
|-------------------------------------------------------|----------------------------|---|
| ease enter abstract                                   | Maximum 5,000 characters 🛈 |   |
| neck if you're eligible for open access (OA) savings. |                            |   |

## Journal Finder

## Journal Finder

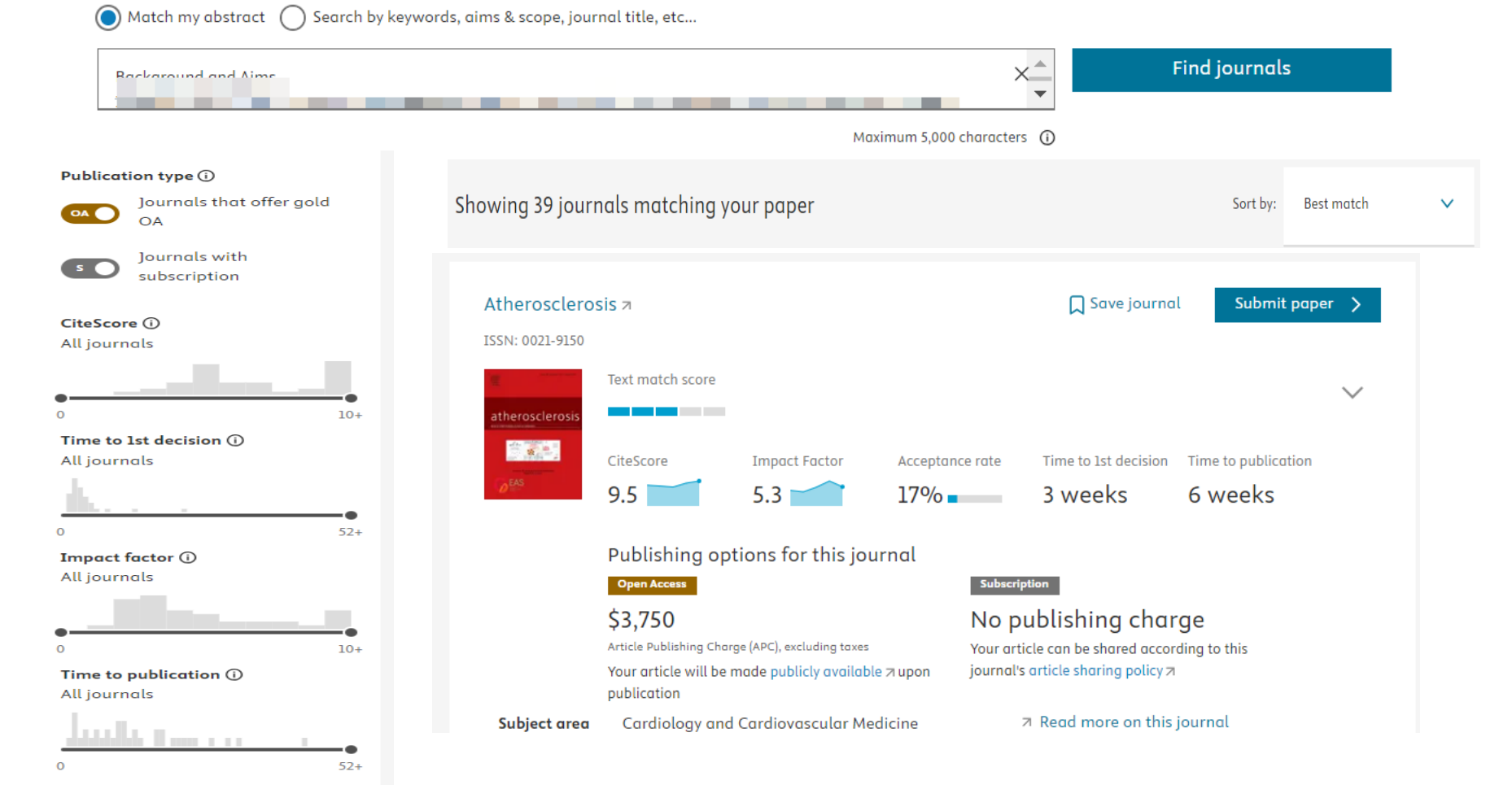

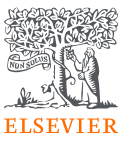

# 如何評估期刊

# 如何評估期刊

- 該手稿是否適合收錄在該期刊?
- 是否有任何贊助者/機構授權需考量?
- 是否該期刊在您想接觸的研究社群是可見的?
- 是否有合理的接受率?
- 是否該期刊有收錄在相關的資料庫?
- 期刊指標揭露了甚麼?
- 是否該期刊有信譽?

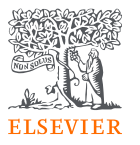

## ScienceDirect<sup>®</sup>

| Atherosclerosis<br>Atherosclerosis<br>Supports open access |                        |                                                                                                    | <b>9</b> .<br>Cit                                                                               | .5 5.3<br>teScore Impact Factor                                                                     |
|------------------------------------------------------------|------------------------|----------------------------------------------------------------------------------------------------|-------------------------------------------------------------------------------------------------|----------------------------------------------------------------------------------------------------|
| Articles & Issues 🗸 🛛 About 🧹 Publish                      | ∽ Order journal ∽ Q    | Search in this journal                                                                                                    | Submit your article 🏾                                                                           | Guide for authors 🏾                                                                                 |
| Latest issue                                               | Aims and scope         | About the journal                                                                                                    | and Investigation on Atherosciences                                                             | and Palatad Diseases                                                                                |
| All issues                                                 | Editorial board        | Official Journal of the European Atherosclerosis Society.<br>Atherosclerosis brings together, from all sources, papers concerned with investigation on <b>atherosclerosis</b> , its ris |                                                                                                 |                                                                                                    |
| Articles in press                                          | Journal insights       | and clinical manifestations. A<br>to <b>arterial</b> and <b>vascular biolog</b>                                                                                                    | t <i>herosclerosis</i> covers basic and translational<br><b>gy</b> and <b>disease</b> , as well | l, clinical and population research approaches                                                      |
| Special issues and article collections                     | Abstracting & indexing | Editor-in-Chief                                                                                                    | Publish                                                                                         | ing timeline 2.9 weeks 5.2 weeks 1.                                                                 |
| Linked datasets                                            |                        | Arnold von Ed                                                                                                    | kardstein                                                                                       | Time to First Decision () Review Time () Rub                                                        |
| Sign in to set up alerts                                   |                        | University Hospi                                                                                                    | tal Zurich, Zurich, Switzerland                                                                 |                                                                                                    |
| RSS                                                        | Abstracting and ind    | exing •<br>•                                                                                                    | Embase<br>PubMed/Medline<br>BIOSIS Citation Index<br>Chemical Abstracts                         | <ul> <li>Scopus</li> <li>Science Citation Index</li> <li>Science Citation Index Expanded</li> </ul> |

## ScienceDirect<sup>®</sup>

| lerosis                                                                                       |                                                                                                    | <b>9.</b><br>Cite                                                                                                    | 5 5.3<br>2Score Impact Factor                                                                                                    |
|-----------------------------------------------------------------------------------------------|----------------------------------------------------------------------------------------------------|----------------------------------------------------------------------------------------------------|----------------------------------------------------------------------------------------------------|
| Publish 🗸 🛛 Order journal 🧹                                                                   | Q Search in this journal                                                                                                    | Submit your article 🏾                                                                                                    | Guide for authors 🏾                                                                                                    |
| Guide for Author<br>Download Guide for Auth<br>Aims and scope +                               | <b>`S</b><br>hors in PDF                                                                                                    |                                                                                                    |                                                                                                    |
| INTRODUCTION    Types of paper  Contact information  BEFORE YOU BEGIN  Submission declaration | <ul> <li>Peer review</li> <li>REVISED<br/>SUBMISSIONS</li> <li>Essential title pa<br/>information</li> <li>Abstracts</li> </ul>                                                                            | • Data vis<br>• Researc<br>• Submis<br>ge<br>• Change                                                                                                    | sualization<br>ch data<br>ssion Checklist<br>es to authorship                                                                                                    |
|                                                                                               | Publish ✓ Order journal ✓<br>Guide for Author<br>⑦ Download Guide for Aut<br>Aims and scope +<br>INTRODUCTION<br>. Types of paper<br>. Contact information<br>BEFORE YOU BEGIN<br>. Submission declaration | Publish V Order journal V Q Search in this journal   Guide for Authors   Submission declaration     Publish V Order journal V Q   Search in this journal   Q   Search in this journal   Q   Submission declaration | Publish ∨ Order journal ∨ Q Search in this journal Submit your article ∧   Guide for Authors   To Download Guide for Authors in PDF   Aims and scope +   INTRODUCTION • Peer review • Data vis   • Types of paper • REVISED • Researd   • Contact information • SubMissionS • Submission declaration   • Submission declaration • Abstracts • Copyright |

## ScienceDirect<sup>®</sup>

| atherosclerosis<br>Terrere<br>Terrerere<br>Terrere<br>Terrere<br>Te | Atherosc<br>Supports open a | clerosis  |                 |   |                        | <b>9.</b><br>Cite     | 5<br>eScore | <b>5.3</b><br>Impact Factor |
|----------------------------------------------------------------------------------------------------|-----------------------------|-----------|-----------------|---|------------------------|-----------------------|-------------|-----------------------------|
| Articles & Issues 🗸                                                                                                    | About 🗸                     | Publish 🗸 | Order journal 🗸 | Q | Search in this journal | Submit your article 🏾 | Guide       | e for authors 🏾             |
| Articles                                                                                                    |                             |           |                 |   |                        |                       |             |                             |

| Latest published | Articles in press | Top cited | Most downloaded | Most popular |
|------------------|-------------------|-----------|-----------------|--------------|
|                  |                   |           |                 |              |

Research article • Full text access Improving detection of obstructive coronary artery disease with an artificial intelligence-enabled electrocardiogram algorithm Yin-Hao Lee, ... Po-Hsun Huang September 2023 Research article • Open access Bivariate relation of vascular health and blood pressure progression during childhood Christoph Hauser, ... Henner Hanssen September 2023

🔁 View PDF

Research article • Full text access Lipoprotein(a) and the pooled cohort equations for ASCVD risk prediction: The Multi-Ethnic Study of Atherosclerosis Harpreet S. Bhatia, ... Sotirios Tsimikas September 2023

📜 View PDF

# 如何評估期刊 –期刊指標

CiteScore

CiteScore 2021 計算方法

CiteScore 2021 計算在 2018-2021發表的論文、回顧文獻、 會議論文、專書 論文、和數據論文等等在 2018-2021 所收到的引用總數,除以發表於2018-2021的出版物總數。

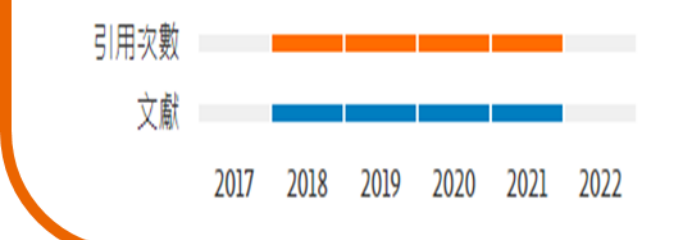

## Journal Impact Factor

Citation 2021

Publication 2019 + 2020

"The impact factor of a journal is calculated by dividing the number of current year citations to the source items published in that journal during the previous two years."

Source: https://www.scopus.com/sources

https://clarivate.com/webofsciencegroup/essays/impact-factor/

# 如何評估期刊 – 期刊指標

## Atherosclerosis

Formerly known as: Journal of atherosclerosis research

Scopus coverage years: from 1970 to Present

Publisher: Elsevier

ISSN: 0021-9150 E-ISSN: 1879-1484

CiteScore 2022 **9.5** 

SJR 2022

1.375

## SNIP 2022 1.370

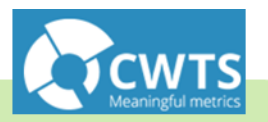

## SJR SCImago Journal Rank SJR 全名為 SCImago Journal Rank · 是由 SCImago 研究 團隊來自西班牙國家研究機構的 Félix de Moya 教授等三位所提出 · 其核心概念來自

图了 SCImago Journal Rank, 是田 SCImago 研究 團隊來自西班牙國家研究機構的 Félix de Moya 教授等三位所提出,其核心概念來自 Google 的 PageRank 演算法,根據引用權衡 表以及複雜且性質不同的引用網絡資源如 Scopus使用的特徵向量中心性來決定學術期 刊的排名。SJR 指標是不受大小影響的計量 方法,旨在衡量期刊目前的「文章平均聲望」

## **Source Normalized Impact per Paper**

全名為 Source Normalized Impact per Paper (標準 化影響係數) 由荷蘭萊頓大學CWTS團隊 Henk Moed 教授所提出,是根據某個主題領域的總引用次數、給 予引用權重,進而衡量上下文引用所造成的影響。這 個方法就是找出每篇論文中期刊引用的數目與主題領 域內引用的可能性之間的比例。其目的在允許直接比 較不同主題領域內的資料來源。可以突破傳統 Impact Factor 無法考量不同研究領域的引用情形。

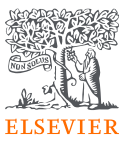

# Elsevier OA方案介紹

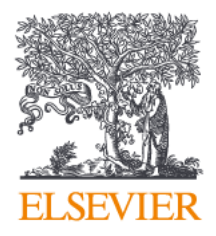

# 支持 開放取用

# 150k+

open access articles published

In 2022, Elsevier published 150,000 open access articles — a year-on-year increase of over 26%.

# 700+

gold open access journals

In 2022, we launched 88 new journals of which 93% were gold open access, growing the Elsevier portfolio to over 700 gold open access journals.

# 20m+

documents tagged "open access"

We make it easy to find open access articles. Through our partnership with Impact story, over 20 million documents are tagged gold, hybrid, bronze or green open access in Scopus. ~2.8k

journals that enable open access

As one of the fastest-growing open access publishers in the world, we enable nearly all of our 2,800+ journals to offer open access publishing.

# 注意事項

- 文章必須於2023年1月1日以後(含當日)被接受
- 通訊作者Corresponding author是指於投稿到發表整個流程與Elsevier
   聯繫的唯一通訊作者
- 通訊作者必須隸屬於參加該OA方案的機構
- 合格Eligible核心複合期刊與純金色開放取用期刊請參考期刊查詢網頁
- 凡文章刊登於本合約未包含之期刊,不含折扣之APC將依上述連結向通
   訊作者開立發票.

## 合格期刊查詢網站

## https://reurl.cc/GXyy4v

## Find a participating journal in this agreement by title or by subject area:

| ournal title            | Subject area |   |        |  |
|-------------------------|--------------|---|--------|--|
| Find a journal by title | All subjects | - | Search |  |
|                         |              |   |        |  |

Elsevier and CONCERT Consortium have established an agreement to support authors in Taiwan who wish to publish open access.

| When publishing in eligible jo                          | Gastroenterology 🤊 |                                    |          |        | ISSN: 0016-5085 |
|---------------------------------------------------------|--------------------|------------------------------------|----------|--------|-----------------|
| If you are not sure which jourr<br>using JournalFinder. | Primary Subject:   | Gastroenterology and<br>Hepatology | ОА Туре: | Hybrid |                 |

## 通訊作者於文章接受後會 收到電子郵件內連結告知 須完成作者流程並選擇發 表出版選項

作者點選 'Complete the Rights and Access information form 完成權 利與存取表格'

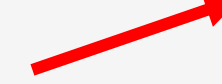

|                      |  | 1 |
|----------------------|--|---|
| Corresponding author |  | _ |
| E-mail address       |  |   |
| Journal              |  |   |
| Article number       |  |   |
| Our reference        |  |   |
| PII                  |  |   |
|                      |  |   |

### Welcome

To help us finalize the publication of your article please complete the publishing form(s) below. **Note:** you will receive a confirmation e-mail after completing each form.

Information you may need to provide to complete the forms

## Rights and Access

Complete the rights and access form  $\rightarrow$ 

Help and Support How you can share your article Author rights information

A guide to publishing Open Access

Copyright © 2022 Elsevier, except certain content provided by third parties. Terms & Conditions 🧷 Privacy Policy 🧷 Cookie Notice 🧷 Contact us 🧷

Cookies are set by this site. To decline them or learn more, visit our Cookie settings 🧷

RELX Group

 $\mathbf{v}$ 

 $\sim$ 

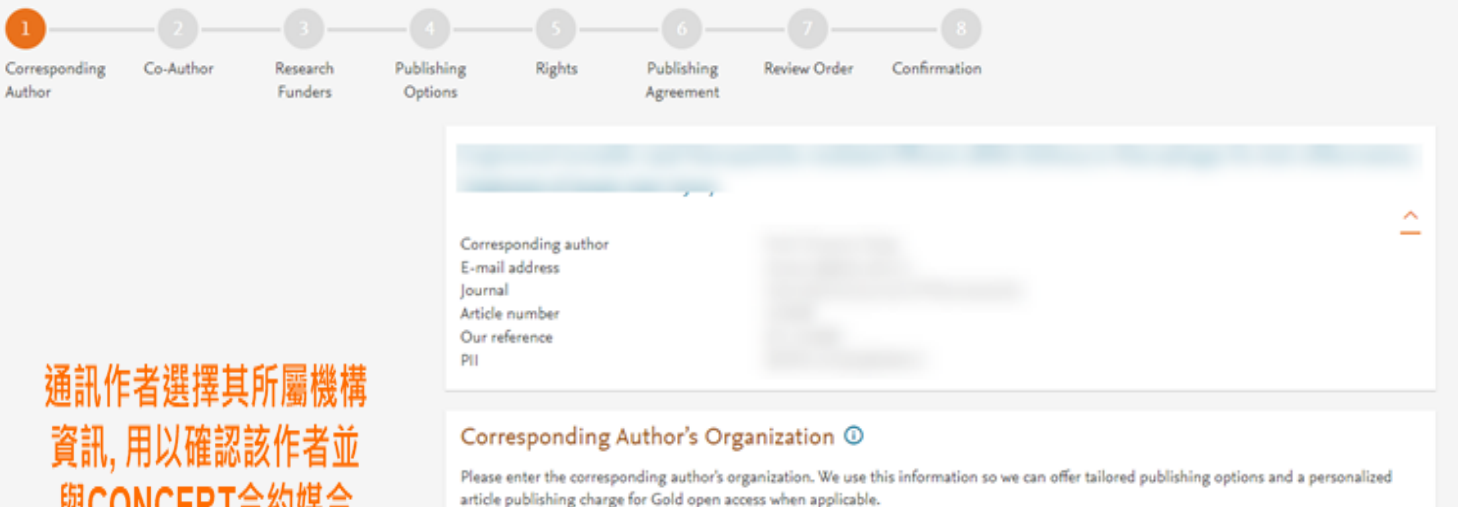

Hint: start your search using your main organization name (e.g. University of Manchester) as this will return the most results from which to select the most appropriate option. If you're unable to find your specific department, then selecting your main organization is sufficient. For more tips on searching for an organization please visit our Support Center.

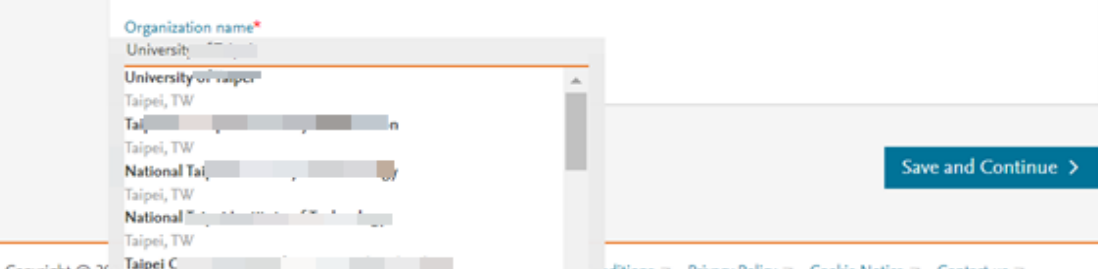

# 與CONCERT合約媒合

Author

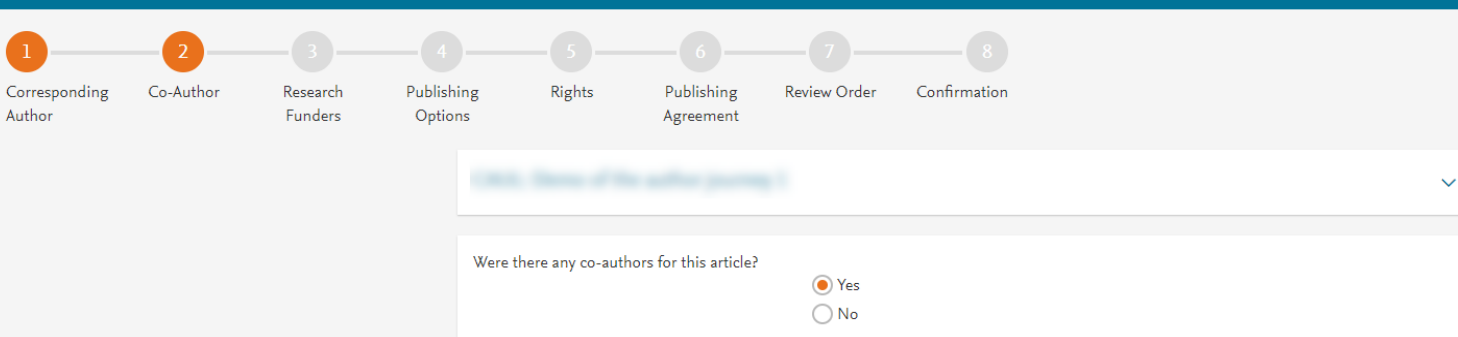

### Add Co-author Details ①

Please provide details for all co-authors. We use this information so we can offer tailored publishing options and a personalized article publishing charge for Gold open access when applicable.

Hint: start the organization search using the main organization name (e.g. University of Manchester) as this will return the most results from which to select the most appropriate option. If you're unable to find the specific department, then selecting the main organization is sufficient. For more tips on searching for an organization please visit our Support Center.

| First name or initial*<br>John        | Last name*<br>Head | ŵ |
|---------------------------------------|--------------------|---|
| Organization name*                    |                    |   |
| KU Leuven                             |                    |   |
| Or use recently selected organization |                    |   |
|                                       |                    |   |
|                                       |                    |   |
| + Add another co-author               |                    |   |

Save and Continue >

## 通訊作者加入共同作者的 所屬機構細節資訊

### Previous

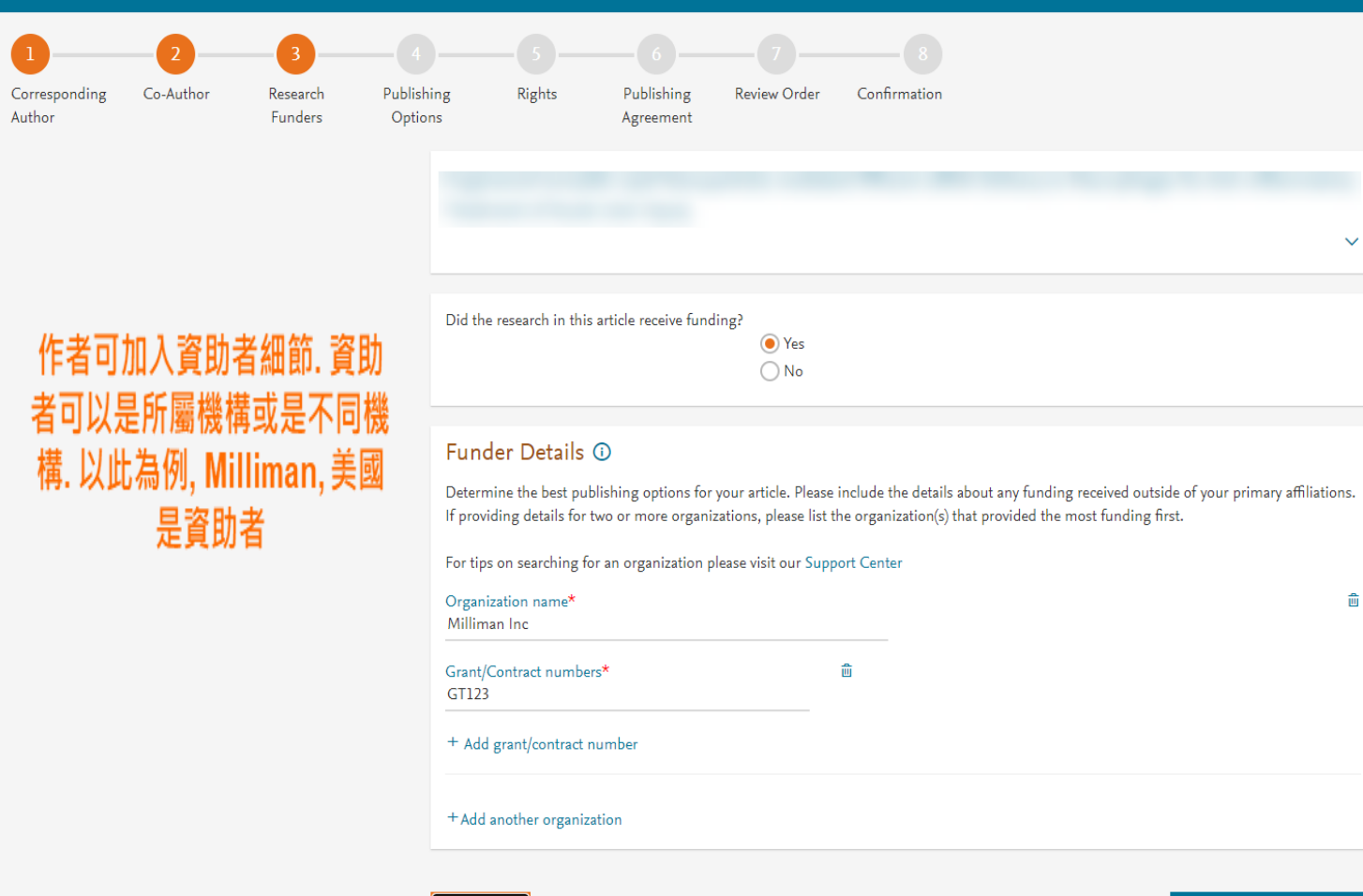

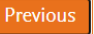

Save and Continue >

## Subscription

根據通訊作者所屬機構細節,

該作者可看到發表出版選項. 首先是訂閱型,接著是金色開 放取用選項.舉例來說,經過 確認,作者收到10%的APC

如果會員機構館員在

改到訂閱型的選項.

作者選擇金色開放取用

Elsevier平台拒絕作者請求,

我們將明示作者會收到APC

全額的發票但同時顯示可更

٠

٠

٠

折扣.

### Publish as a subscription article

I will publish my article subscription, making my final published article immediately available to journal subscribers, and to other groups as part of Elsevier's programs  $\Im$ .

I understand I can immediately share my article within my institution and privately with collaborators, and share my accepted manuscript publicly in my institution's repository after 12 months. I have additional article sharing rights outlined here  $\gg$ .

## Gold Open Access

Publish as an Open Access article

Make my published article available to everyone.

As an author affiliated with University upon validation, I will receive a 10% discount on the APC as part of the agreement between the CONCERT consortium and Elsevier 71.

I will receive an invoice to pay the remainder of the APC.

I and others can share and reuse my article in the ways described by the user license I select.

Article Publishing Charge (APC) Price USD 4,050.00 Institutional Agreement Discount 盦 - 405.00 To pay (on validation) (Excluding taxes) 2 USD 3,645.00 If your institution cannot confirm your affiliation, you will receive a full price involce for USD 4.050.00 (ex. VAT), Within 2 weeks of receiving an invoice, you may contact Researcher Support to publish free of charge under the Subscription model. VISA

### Previous

 $\sim$ 

## **Rights and Access**

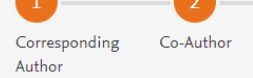

• 系統顯示作者CC授權選項

作者選擇CC BY NC ND授權

Publishing Options

Research

Funders

Licenses

Publishing Rights Agreement Review Order Confirmation

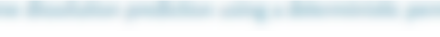

### Select your user license

Please select your license. If you need to comply with a mandated license and the mandated license is not listed below, please visit our Support Hub for additional help.

#### $\bigcirc$ CC BY-NC-ND 4.0

A license to permit readers to share all or part of your article in any medium or format for non-commercial purposes. Permission from Elsevier is required for the distribution of derivative versions of the article or for commercial use.

Read more about CC BY-NC-ND 4.0

### CC BY 4.0

A license to permit readers to share and adapt your article for any purpose, even commercially.

Read more about CC BY 4.0

### Previous

Save and Continue >

 $\sim$ 

 $\sim$ 

Copyright © 2022 Elsevier, except certain content provided by third parties. Terms & Conditions 🧷 Privacy Policy 🖉 Cookie Notice 🧷 Contact us 🧷

Cookies are set by this site. To decline them or learn more, visit our Cookie settings 🧷

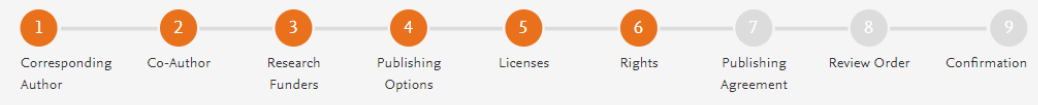

## 作者選擇權利資訊

# Elsevier B.V. Select Your Status I am the sole author of the manuscript I am one author signing on behalf of all co-authors of the manuscript Please indicate which of the below applies to you: We are all US Government employees and the Article is public domain and therefore the 'License of publishing rights'

- We are all US Government employees and the Article is public domain and therefore the 'License of publishing rights' clause does not apply
- I am a US Government employee but some of my co-authors are not
- I am not a US Government employee but some of my co-authors are
- O The work was performed by contractors of the US Government under contract number:

### Contract Number\*

- All or some of the authors are UK, Canadian or Australian Government employees and Crown Copyright is asserted
- ) Some of the authors are employees of the UK, Canadian or Australian Government but Crown Copyright is not asserted
- None of the above
- I am signing as an authorized representative and on behalf of my employer

### Signed on Behalf of Corresponding Author

Please complete this section if you are not the corresponding author as listed above. A copy of the agreement will be sent to you and the corresponding author.

I am signing on behalf of the corresponding author

Name, job title and company (if employer representative)\*

### E-mail address\*

 $\sim$ 

 $\sim$ 

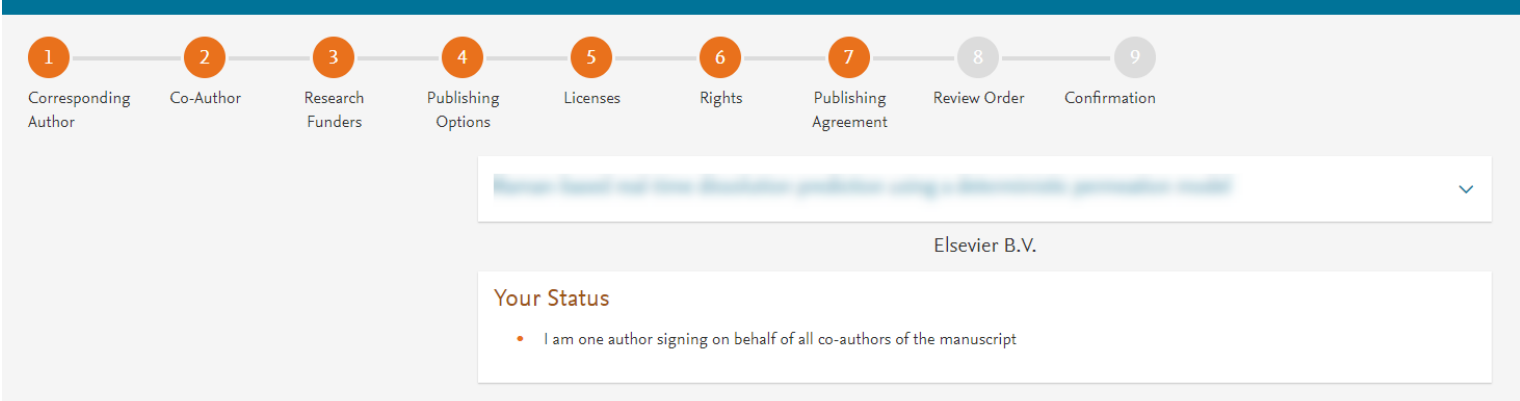

## 系統顯示作者與期刊授權出版 合約

### License of Publishing Rights

I hereby grant to Elsevier B.V. an exclusive publishing and distribution license in the manuscript identified above and any tables, illustrations or other material submitted for publication as part of the manuscript (the "Article") in print, electronic and all other media (whether now known or later developed), in any form, in all languages, throughout the world, for the full term of copyright, and the right to license others to do the same, effective when the Article is accepted for publication. This license includes the right to enforce the rights granted hereunder against third parties.

### Supplemental Materials

"Supplemental Materials" shall mean materials published as a supplemental part of the Article, including but not limited to graphical, illustrative, video and audio material.

With respect to any Supplemental Materials that I submit, Elsevier B.V. shall have a perpetual worldwide non-exclusive right and license to publish, extract, reformat, adapt, build upon, index, redistribute, link to and otherwise use all or any part of the Supplemental Materials, in all forms and media (whether now known or later developed) and permit others to do so. The publisher shall apply the same end user license to the Supplemental Materials as to the Article where it publishes the Supplemental Materials with the Article in the journal on its online platforms on an Open Access basis.

### Research Data

"Research Data" shall mean the result of observations or experimentation that validate research findings and that are published separate to the Article, which can include but are not limited to raw data, processed data, software, algorithms, protocols, and methods. For further information see the publishing ethics page at https://www.elsevier.com/about/our-business/policies/publishing-ethics i and the journal home page. For further information on sanctions, see https://www.elsevier.com/about/our-business/policies/trade-sanctions i

#### Author representations

- The Article I have submitted to the journal for review is original, has been written by the stated authors and has not been previously
  published.
- The Article was not submitted for review to another journal while under review by this journal and will not be submitted to any other journal.
- The Article and the Supplemental Materials do not infringe any copyright, violate any other intellectual property, privacy or other rights of any person or entity, or contain any libellous or other unlawful matter.
- I have obtained written permission from copyright owners for any excerpts from copyrighted works that are included and have credited the sources in the Article or the Supplemental Materials.
- Except as expressly set out in this License Agreement, the Article is not subject to any prior rights or licenses.
- If I and/or any of my co-authors reside in Iran, Cuba, or Syria, the Article has been prepared in a personal, academic or research capacity
  and not as an official representative or otherwise on behalf of the relevant government or institution.
- Any software contained in the Supplemental Materials is free from viruses, contaminants or worms.
- If the Article or any of the Supplemental Materials were prepared jointly with other authors, I have informed the co-author(s) of the terms
  of this License Agreement and that I am signing on their behalf as their agent, and I am authorized to do so.

### Governing Law and Jurisdiction

This License Agreement will be governed by and construed in accordance with the laws of the country or state of International Federation of Automatic Control ("the Governing State"), without regard to conflict of law principles, and the parties irrevocably consent to the exclusive jurisdiction of the courts of the Governing State.

For information on the publisher's copyright and access policies, please see http://www.elsevier.com/copyright >.

I have read and agree to the terms of the License Agreement.

17 December 2021

T-copyright license-v5/2017

Accept Agreement >

## 作者同意期刊授權出版合約

Previous

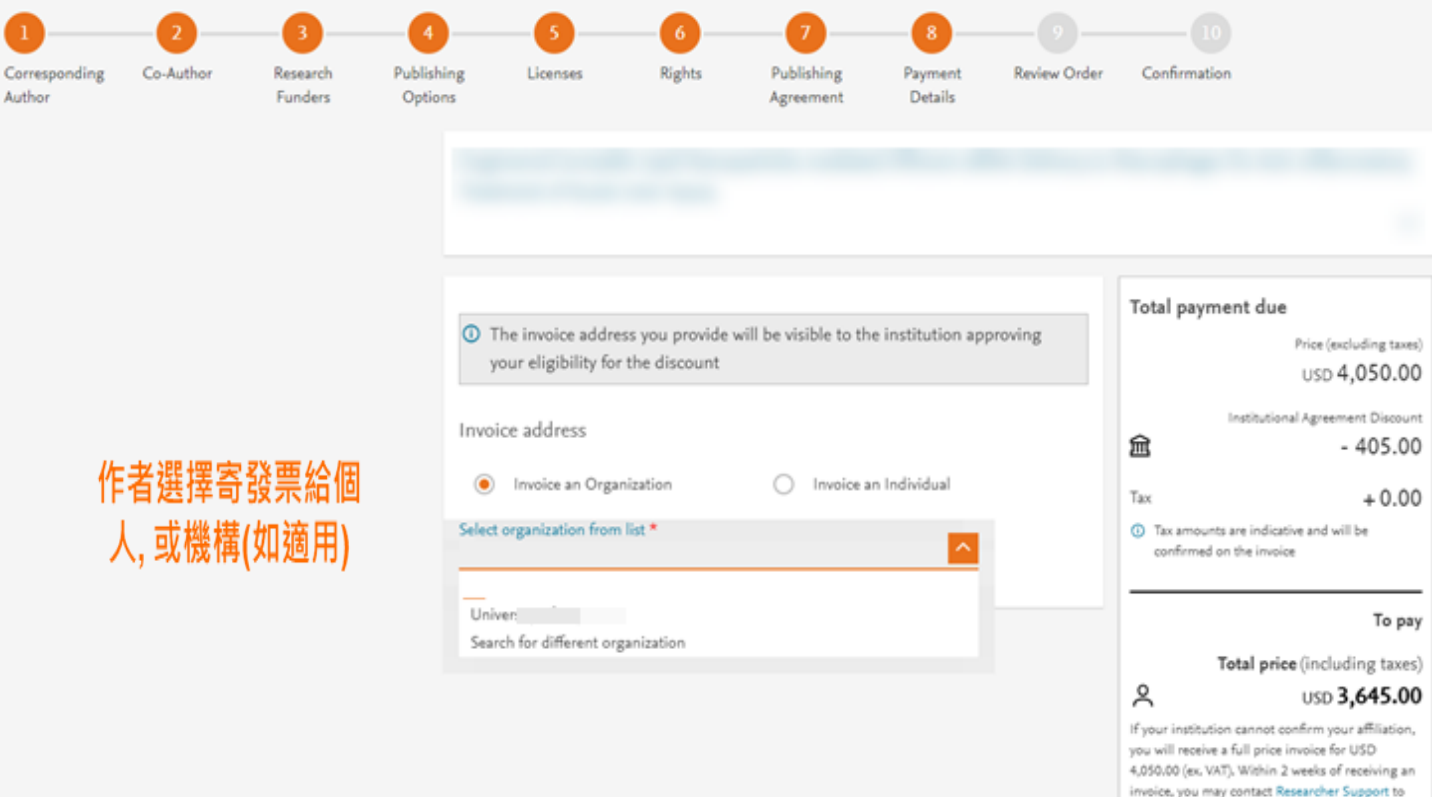

## 作者選擇寄送發票到 個人或機構帳單地址 (如適用)

Co-Author

Research

Funders

Corresponding

Author

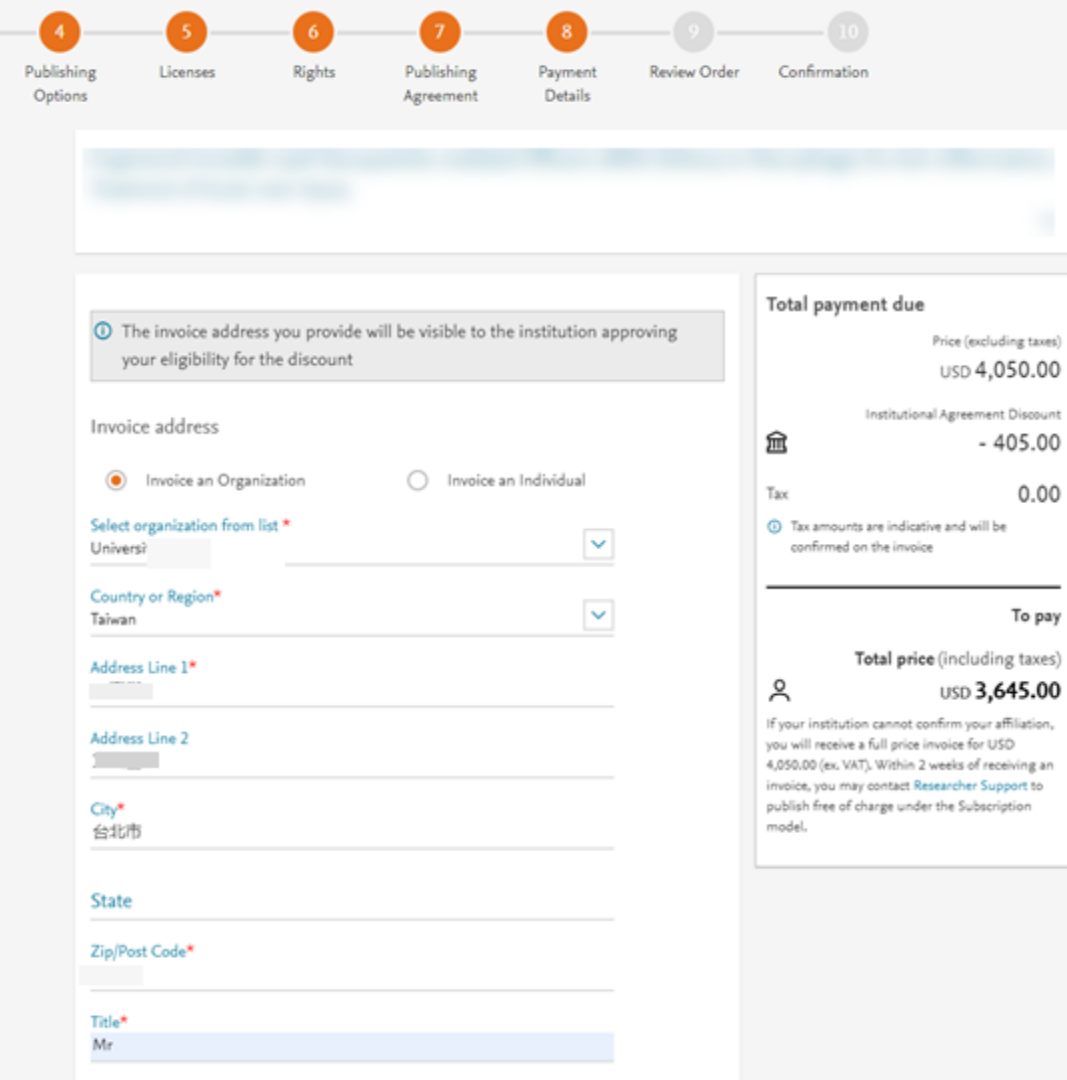

## 作者可以增加 VAT加 值稅號, 免稅資訊(如適 用). 採購訂號碼是必要 的.

Zip/Post Code\*

First name

John

### Surname\*

Head

### E-mail\*

### Phone number (including country code)\*

+88

### Purchase order number\* GT123

VAT/GST/CST Registration Number: ①

Does the organization have a VAT / GST / CST registration number?

No the organization does not have a VAT / GST / CST registration number

Yes the organization does have a VAT / GST / CST registration number

### Payment

How do you want to pay for the Article Publishing Charge? \* ()

### Credit / Debit care

Send an invoice

An invoice will be emailed to the address you have entered. Payment can be made via Bank Transfer, Credit Card, or via telephone.

| Total payment due                                                                       |  |  |  |
|-----------------------------------------------------------------------------------------|--|--|--|
| Price (excluding taxes)<br>USD <b>4,050.00</b>                                          |  |  |  |
| Institutional Agreement Discount<br>- 405.00                                            |  |  |  |
| Tax + 0.00                                                                              |  |  |  |
| <ul> <li>Tax amounts are indicative and will be<br/>confirmed on the invoice</li> </ul> |  |  |  |

### To pay

Total price (including taxes)

### USD 3,645.00

If your institution cannot confirm your affiliation, you will receive a full price invoice for USD 4,050.00 (ex. VAT). Within 2 weeks of receiving an invoice, you may contact Researcher Support to publish free of charge under the Subscription model.

ዳ

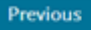

## 當作者點選訂單與付款:

- 通訊作者與共同作者會透過電子 郵件收到該摘要內容
- 文章會在24小時內在 ScienceDirect上變成開放取用
- 館員將會在48小時內收到查驗 通知,將有3個禮拜確認該請求.

 如果圖書館員核准此請求,作者 會收到折扣後的發票.

 如果圖書館員拒絕此請求,作者 會收到全額發票.

| Review Order          |                                                                                               | Total payment due                                                                                                    |
|-----------------------|-----------------------------------------------------------------------------------------------|----------------------------------------------------------------------------------------------------|
| Research Funders      | Milliman Inc<br>Grant numbers: GT123                                                          | Price (excluding term)<br>USD 4,050.00                                                                                                    |
| Publishing Option     | Gold Open Access *                                                                            | Institutional Agreement Discourt                                                                                                    |
| User License          | CC BY-NC-ND 4.0                                                                               | 2 105.00                                                                                                    |
|                       |                                                                                               | тах + 0.00                                                                                                    |
| Publishing Agreement  | <ul> <li>I am one author signing on behalf of all<br/>co-authors of the manuscript</li> </ul> | <ul> <li>Tax amounts are indicative and will be<br/>confirmed on the invoice</li> </ul>                                                                     |
|                       | I may share my final published article widely                                                 | To pay                                                                                                    |
|                       | in accordance with the user License 21 that I                                                 | Total price (including taxes)                                                                                                    |
|                       | Further details on Elsevier Sharing Policy                                                    | 9 1150 3 645.00                                                                                                    |
|                       | here 2.                                                                                       | If your institution cannot confirm your affliation,<br>you will receive a full price involve for USD<br>4.050.00 (ex. 14/1). Within 2 weeks of receiving an |
| Purchase order number |                                                                                               | invoice, you may contact Researcher Support to<br>sublish free of charge under the Subportation                                                             |

model.

GT123

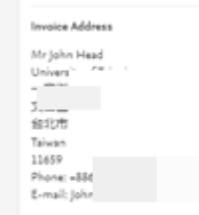

Invoiced by: Elsevier B.V.

By clicking on Order and Pay below, you

 Acknowledge that we will immediately start providing the service to you. Upon full performance of the service you acknowledge that you will lose your right to cancel and

2) Understand that the order is subject to the Terms and Conditions of Purchase and Sale and agree to be bound to all of its terms as specified in Terms and Conditions of Purchase and Sale.

11 December 2022

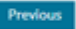

# 作者支援服務

- 作者投稿相關問題 <u>support@elsevier.com</u>
- Author journey 作者流程影片: https://service.elsevier.com/app/answers/detail/a\_id/29789/supporthub/pu blishing/track/APN2ZgoIDv8a~RNiGvwa~yKgpv0qOS75Mv9e~zj~PP\_X/
- Elsevier Author Hub 作者中心 https://www.elsevier.com/authors
- Elsevier 作者流程簡報 (KMU網站) <u>https://olis.kmu.edu.tw/images/Elsevier\_CONCERT\_discount\_author\_jour</u> <u>ney\_CH\_20230103.pdf</u>

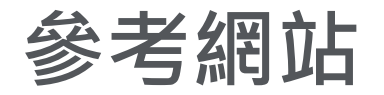

- Elsevier 官網 <u>https://www.Elsevier.com/en-xs</u>
- ScienceDirect 網站 <u>https://www.sciencedirect.com/</u>
- Scopus 網站 <u>https://www.scopus.com</u>
- Elsevier Journal Finder <u>https://journalfinder.elsevier.com/</u>
- Elsevier Researcher Academy <u>https://researcheracademy.elsevier.com/</u>